# User Guide: Village of Franklin Park Interactive Zoning Solution

User Guide

# **1** TABLE OF CONTENTS

| 1 | Table of Contents | . 2 |
|---|-------------------|-----|
| 2 | About             | . 3 |
| 3 | Search Function   | . 4 |
| 4 | Map Toolbar       | . 6 |

# 2 ABOUT

## 2.1 PURPOSE

The Interactive Zoning Solution will allow the user to view sets of information about the Village of Franklin Park. This information includes:

- Zoning (by parcel and boundary)
- Address
- Pin
- Building Sq. Footage
- Parcel Sq. Footage
- Total Assessed Value (Tax Year 2018)

# **3** SEARCH FUNCTION

## 3.1 SEARCH BAR

The search bar will allow the user to either search by address or 14 digit PIN. Start typing and the address or pin will start to autofill based on the data in the map/extent. Once populated, hit enter and the map will zoom to desired location.

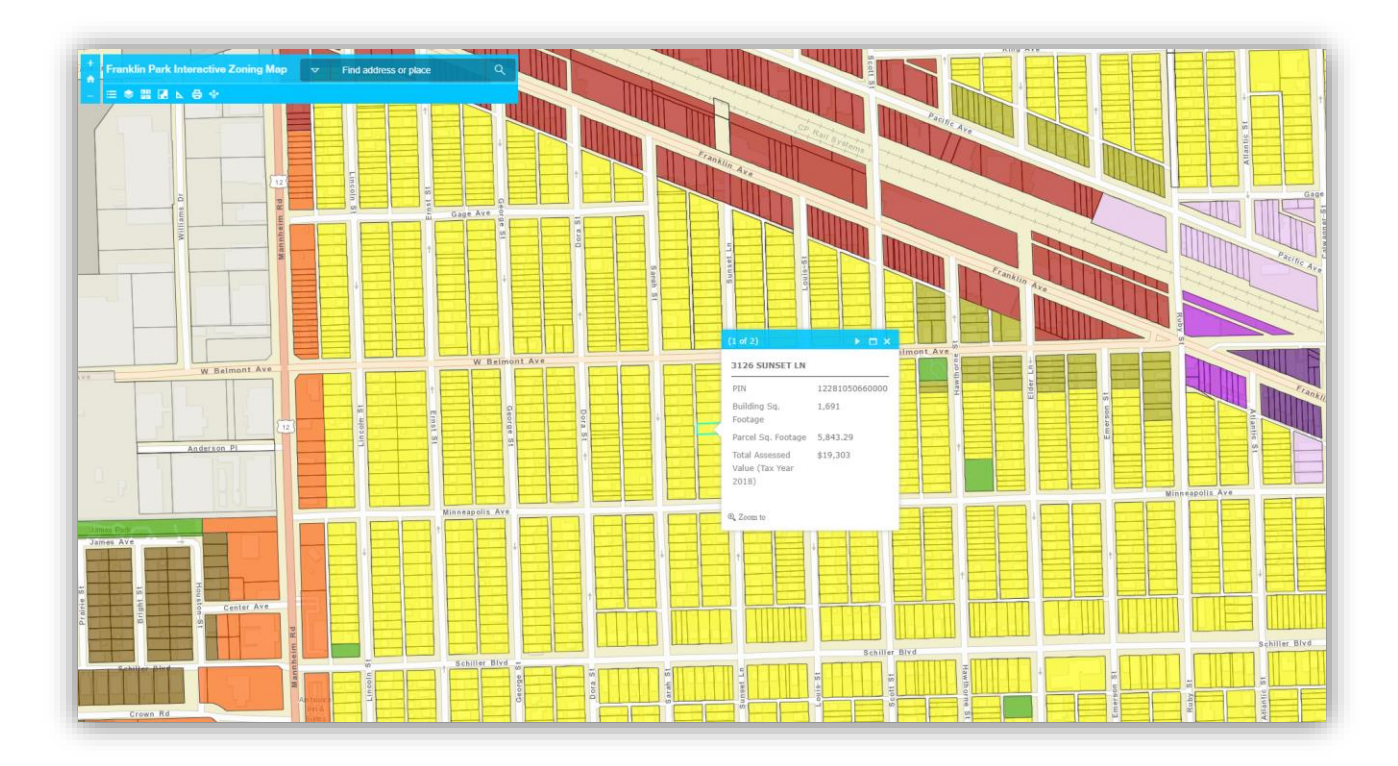

USER GUIDE: VILLAGE OF FRANKLIN PARK INTERACTIVE ZONING SOLUTION Search Function

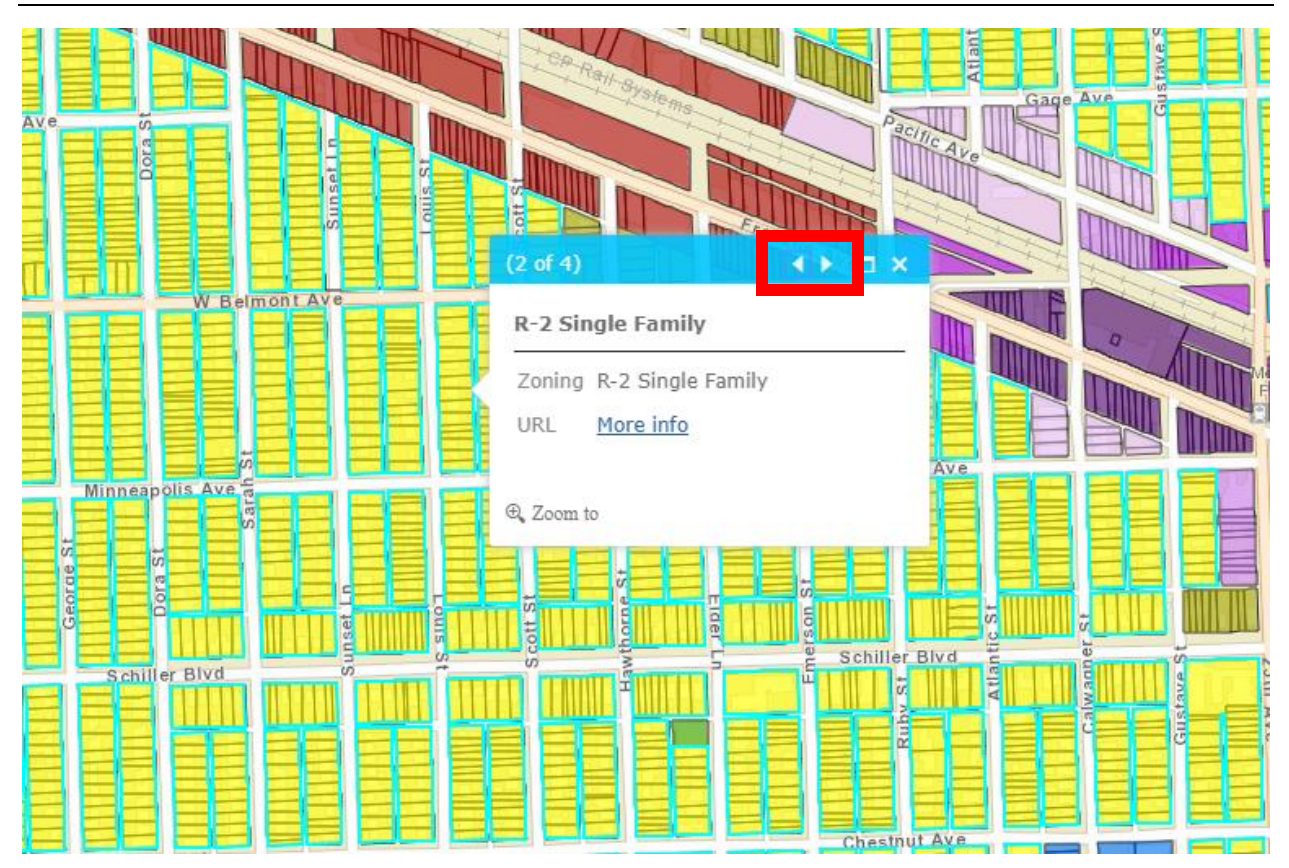

Once zoomed to the address, users can scroll through the tab (using the arrows) to view various sets of information including:

- Zoning (by parcel and boundary)
- Address
- Pin
- Building Sq. Footage
- Parcel Sq. Footage
- Total Assessed Value (Tax Year 2018)

## 4 MAP TOOLBAR

## 4.1 OVERVIEW

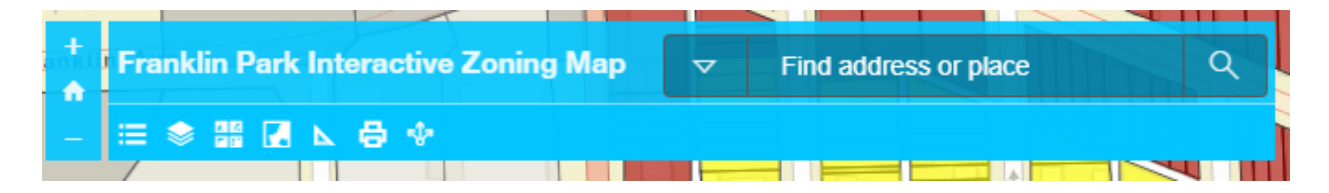

The map toolbar will allow the user to complete various tasks/functions

## 4.2 ZOOM

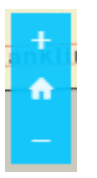

The Zoom icon will allow the user to adjust the viewing distance by selecting the (+) or (-) button. Users can also adjust the zoom level by using the wheel on their mouse.

## 4.3 LEGEND

## ≣

The Legend icon will allow users to view the symbology and description for the data available within the map. Once the user clicks on the legend icon, the legend will open in the top right.

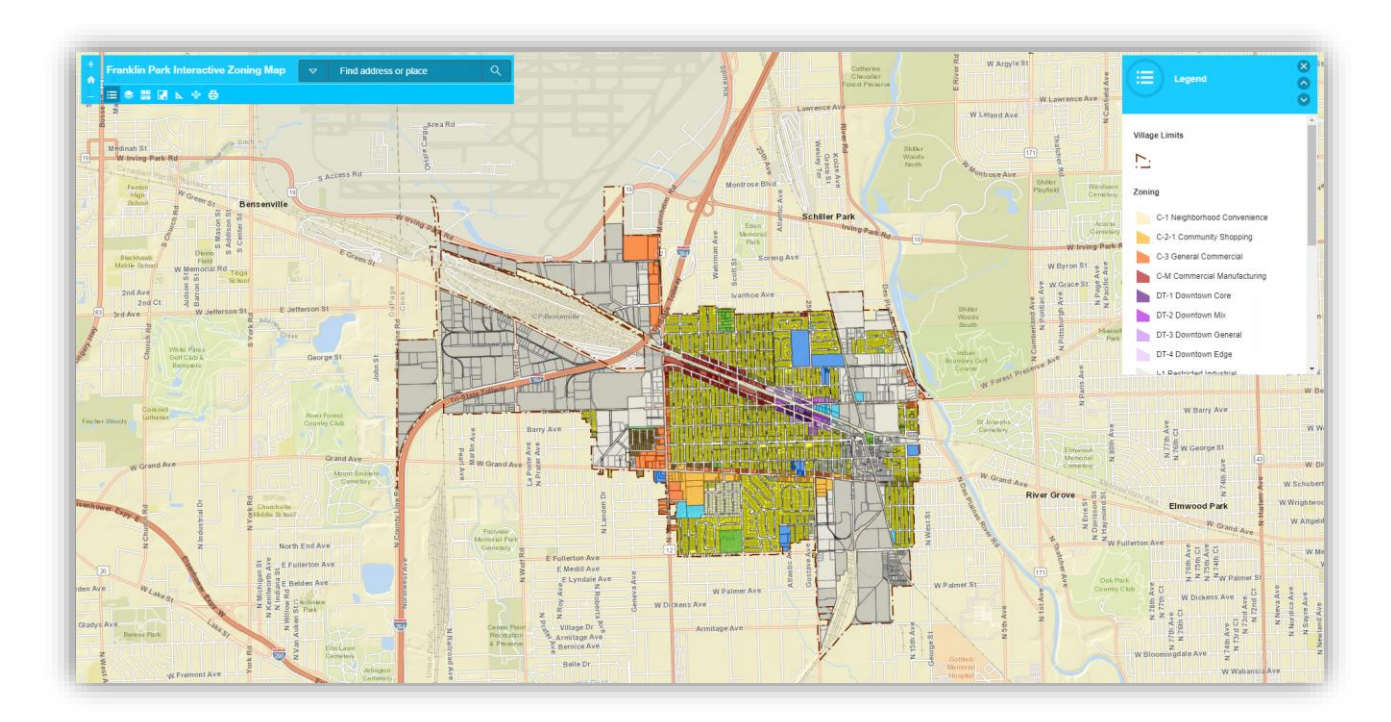

## 4.4 LAYERS

# ۲

The Layers icon will allow the user to turn off various datasets based on user preference. Once the user clicks on the Layers icon, the Layers panel will open in the top right, allowing users to toggle on/off available datasets.

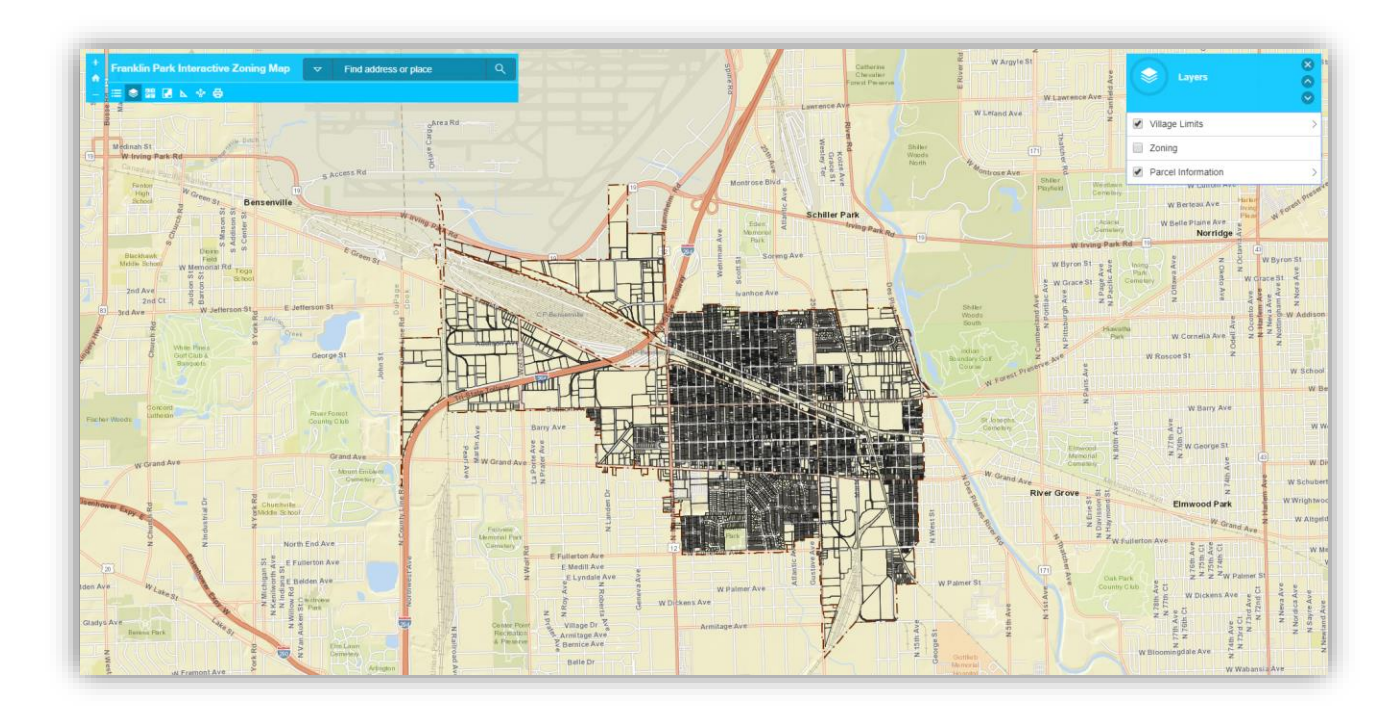

## 4.5 BASEMAP GALLERY

A 6

The Basemap Gallery icon will allow users to choose various different background maps that are available within the interactive solution. Once the user clicks on the Basemap Gallery icon, the Basemap Gallery panel will open in the top right, allowing users to select a preferred basemap.

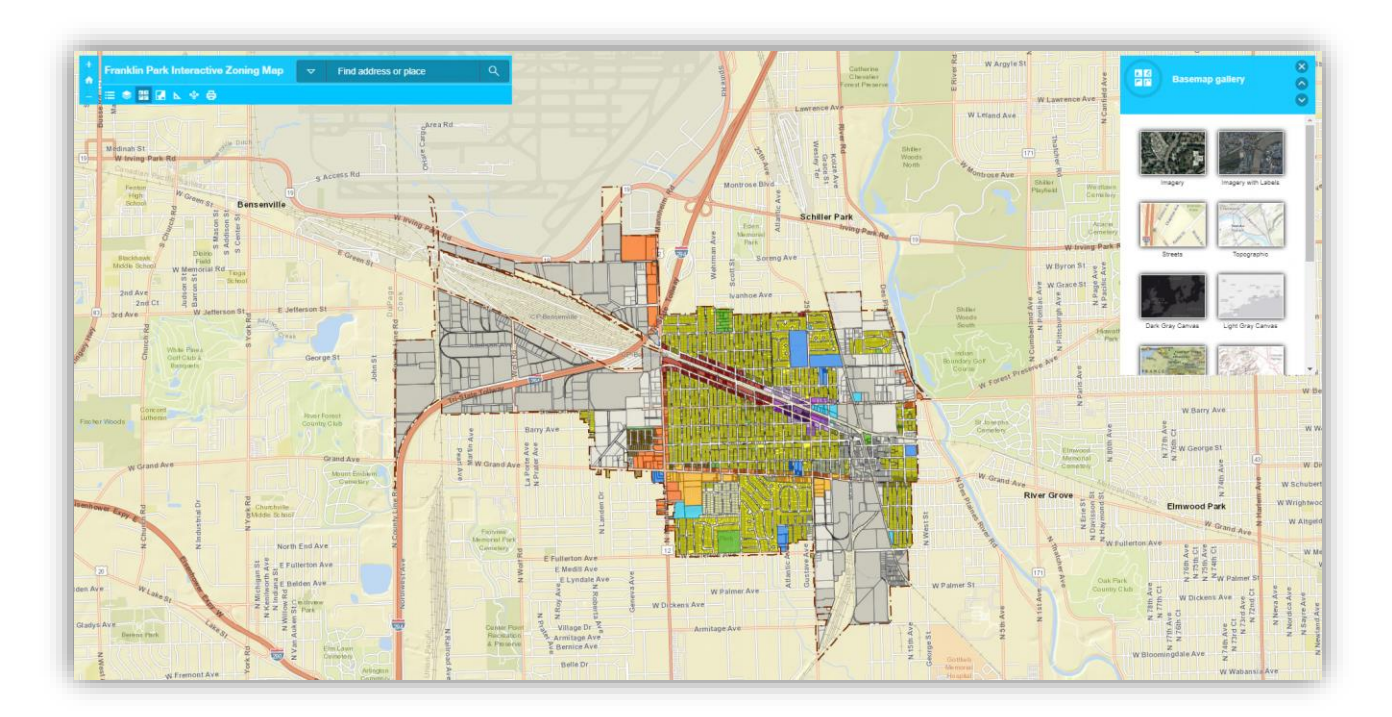

## 4.6 OVERVIEW MAP

# Γ.

The Overview Map icon will allow users to see the location of the current extent of the solution in relation to the overall region. Once the user clicks on the Overview Map icon, the Overview Map panel will open in the top right, allowing users to see where the Village is located in comparison to surrounding communities.

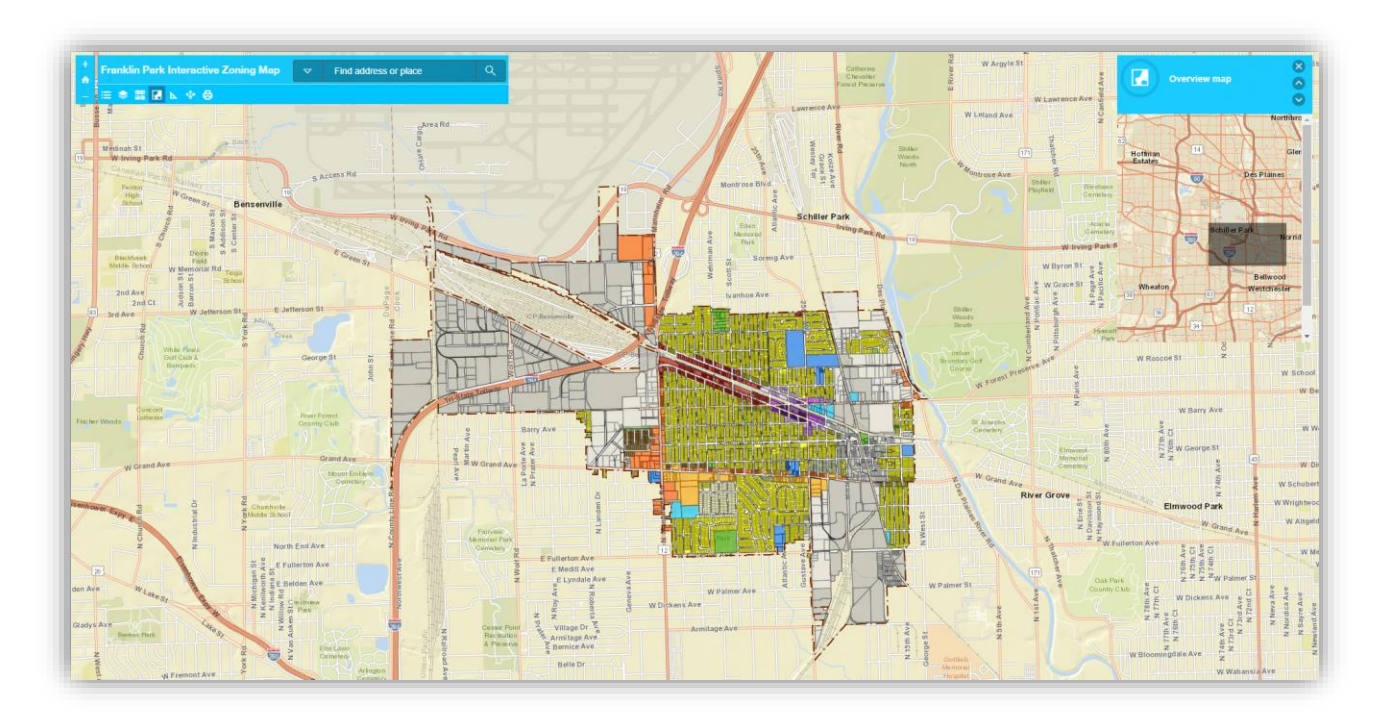

## 4.7 MEASURE

# ⊾

The Measure tool will allow users to measure Area, Distance, as well as find Lat/Long information for a certain location. Once the user clicks on the Measure icon, the measure panel will open in the top right, allowing user to select where they would like to measure area, distance or location.

To measure – simple click on the map and a blue line will appear. Drag cursor to next location and double click. Measurement Result will appear in upper right corner.

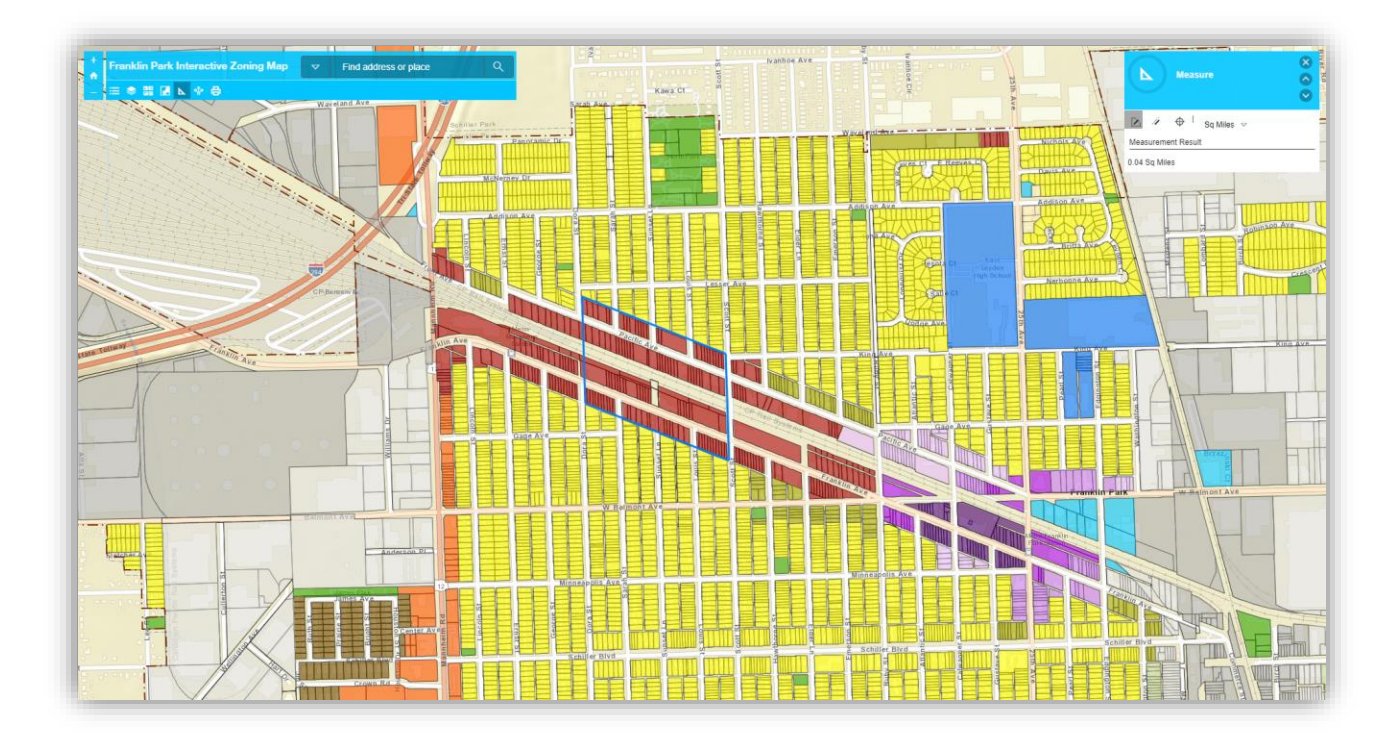

## 4.8 SHARE

## **\***₽

The Share icon will user to share the overall map (or map at its current zoom level) to various social media platforms such as facebook, twitter, or E-Mail. Once the user clicks on the Share icon, the Share panel will open in the upper right.

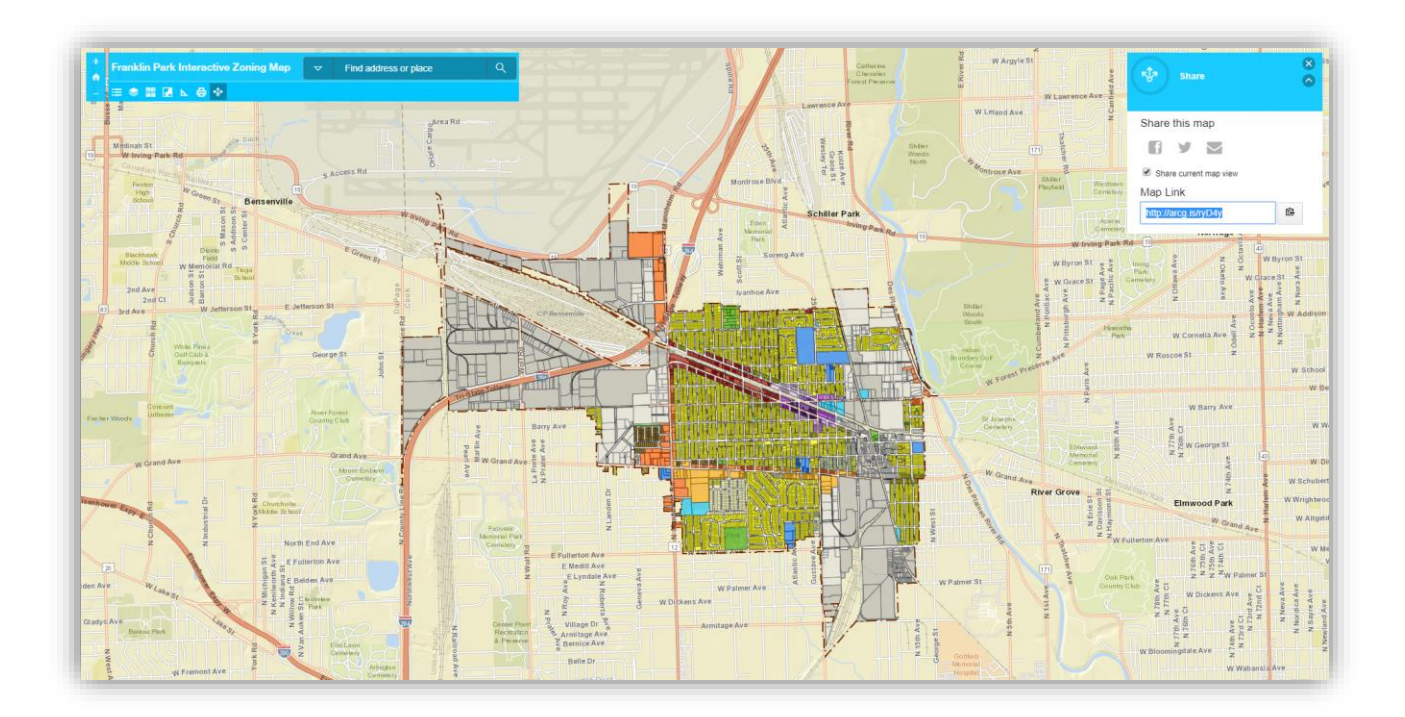

## 4.9 PRINT

## ₿

The Print icon will user to print the map. The print tool also allows for a custom map title, optional legend, and various print formats including both PDF and JPG. To change print type, simply click the button next to "print" and export options will appear.

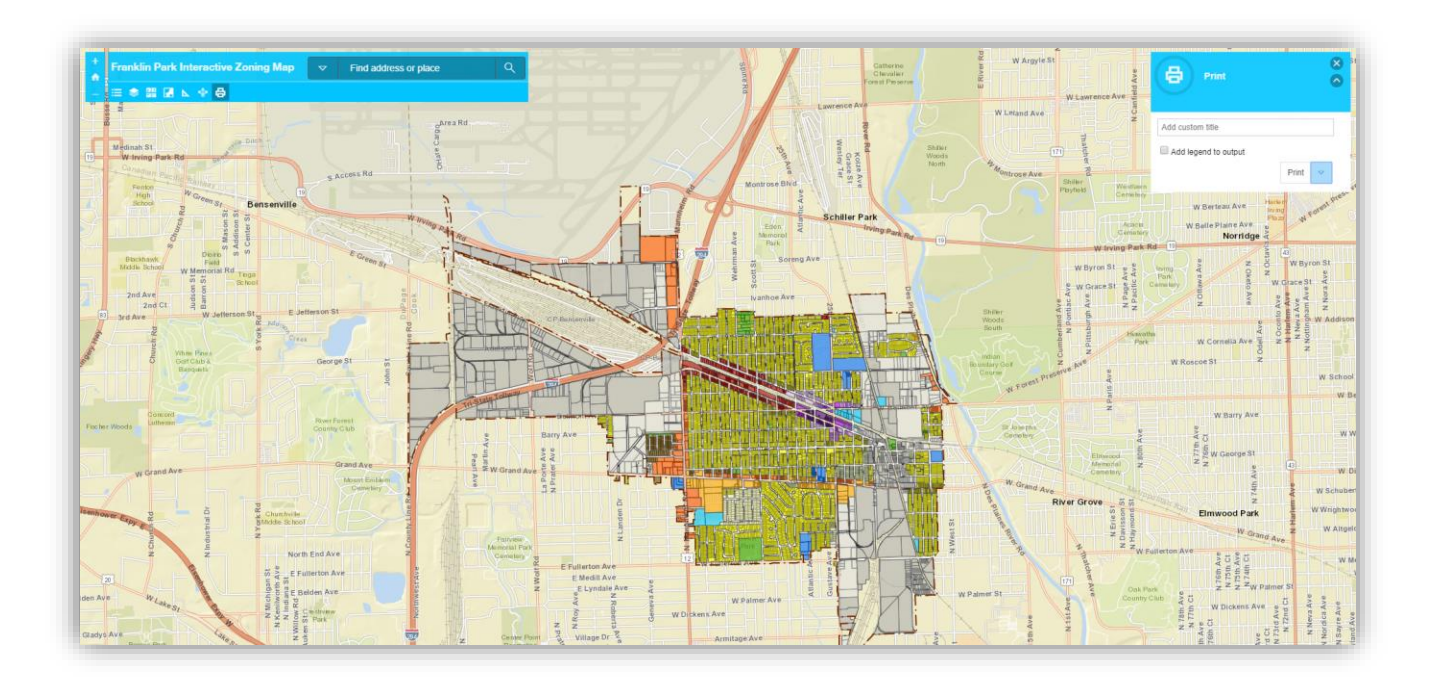